GRYOnline.pl PORADNIKI DO N

PORADNIKI DO NAJLEPSZYCH GIER 1011

# The Sims 3: Kariera

## **OFICJALNY POLSKI PORADNIK DO GRY**

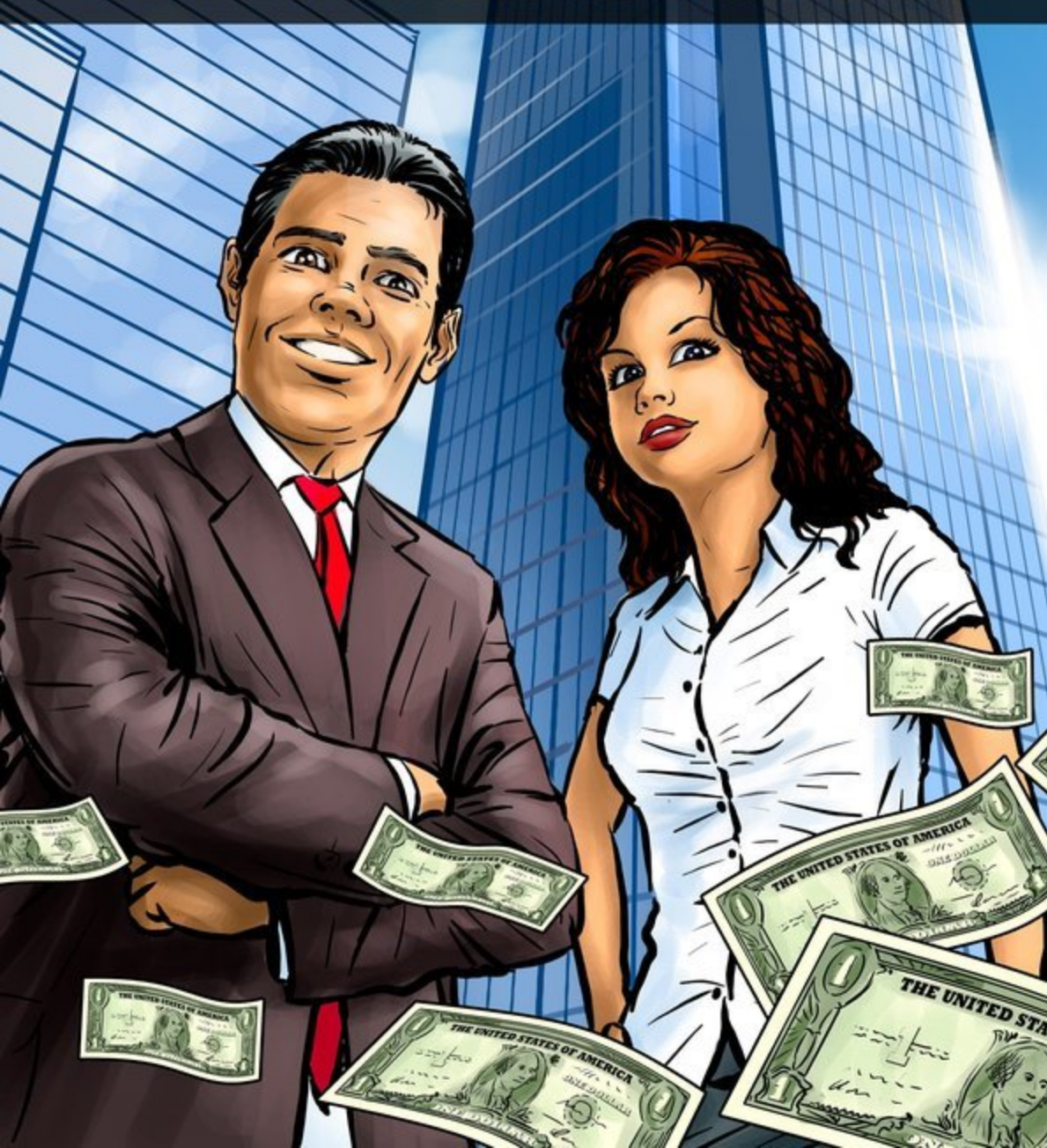

Oficjalny polski poradnik GRY-OnLine do gry

## The Sims 3 Kariera

autor: Maciej "Psycho Mantis" Stępnikowski

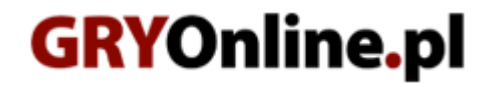

Copyright @ wydawnictwo ~ GRY-OnLine S.A. Wszelkie prawa zastrzeżone.

www.gry-online.pl

Producent EA Games, Wydawca Electronic Arts Inc., Wydawca PL Electronic Arts Polska Prawa do użytych w tej publikacji tytułów, nazw własnych, zdjęć, znaków towarowych i handlowych, itp. należą do ich prawowitych właścicieli.

Kup ksi k

### Spis treści

| Wprowadzenie                | 3  |
|-----------------------------|----|
| Otoczenie                   | 4  |
| Początkowe uwagi            | 4  |
| Edycja miasta               | 4  |
| Tworzenie Sima              | 9  |
| Twarz                       |    |
| Simowie                     | 12 |
| Umiejętności                | 12 |
| Dom Sima                    | 20 |
| Budowa domu                 | 20 |
| Rozgrywka                   | 22 |
| Miasto                      | 22 |
| Działania w mieście         | 25 |
| Inne działania i wydarzenia |    |
| Praca                       | 34 |
| Kariery zawodowe            | 37 |
| Nowe typy karier - profesje |    |
| Samozatrudnienie            |    |
| Stare typy karier           | 69 |
|                             |    |

 $Copyright @ wydawnictwo \ GRY-OnLine \ S.A. \ Wszelkie \ prawa \ zastrzeżone.$ 

Nieautoryzowane rozpowszechnianie całości lub fragmentu niniejszej publikacji w jakiejkolwiek postaci jest zabronione bez pisemnego zezwolenia GRY-OnLine S.A. Ilustracja na okładce - wykorzystana za zgodą © Shutterstock Images LLC. Wszelkie prawa zastrzeżone. Zgoda na wykorzystanie wizerunku podpisana z Shutterstock, Inc.

Dodatkowe informacje na temat opisywanej w tej publikacji gry znajdziecie na stronach serwisu GRY-OnLine. www.gry-online.pl

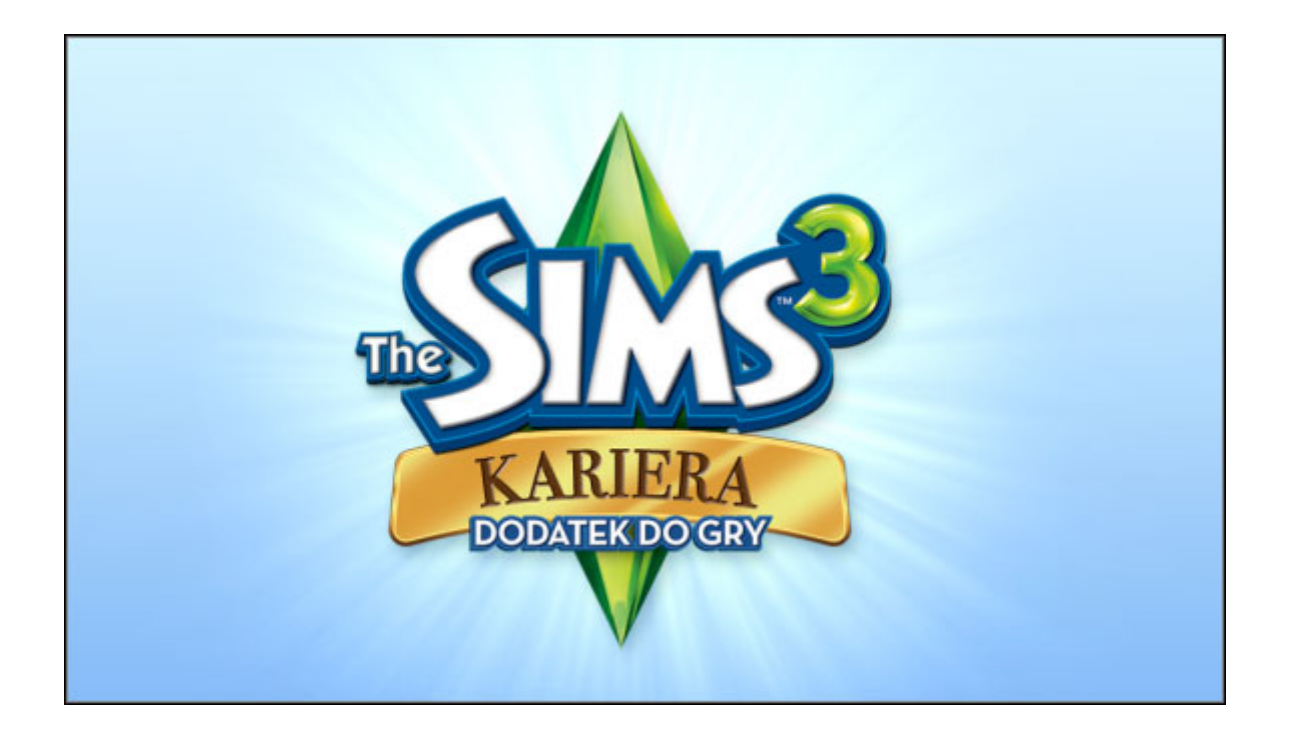

## Wprowadzenie

*The Sims 3: Kariera* to kolejny dodatek do wydanej w 2009 roku gry *The Sims 3*. Najnowsze rozszerzenie oferuje przede wszystkim rozwinięcie karier zawodowych Simów włączając w to zupełnie nowe zawody i umiejętności. Ale dodatek to także dziesiątki nowych mebli, elementów dekoracyjnych domu, strojów Simów etc.

Z poradnika dowiedzie się jak wygląda praca i zarabianie simoleonów w ramach pięciu nowych karier zwanych profesjami oraz jednej nowej kariery starego typu. Prócz tego zobaczycie jak uczyć się rzeźbiarstwa i wynalazczości, jak żyć na samozatrudnieniu, robić pranie, korzystać z nowych obiektów w mieście oraz rzecz jasna dowiecie się jak wygląda nowe miasto Twinbrook i co oferuje.

Kolorem **niebieskim** oznaczyłem wszystkie sprzęty i obiekty np. pralkę, a koloru **brązowego** użyłem, aby zaznaczyć miejsca na mapie np. remizę strażacką, salon urody, ratusz.

Maciej "Psycho Mantis" Stępnikowski (www.gry-online.pl)

## Otoczenie

Początkowe uwagi

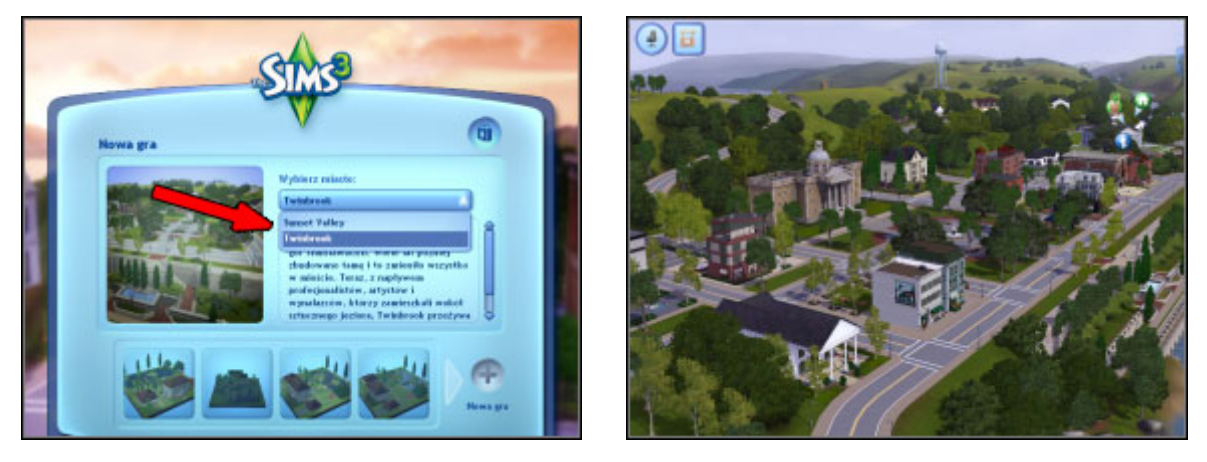

001

002

Pierwsza podstawowa kwestia, na którą od razu zwrócisz uwagę chcąc rozpocząć nową grę, to nowe miasto – **Twinbrook [001]**. Jeżeli wcześniej pobrałeś za darmo w Internetu **Riverview** to wraz z **Sunset Valley** możesz obecnie bawić się w aż trzech miastach. **Twinbrook [002]** wyraźnie różni się od tych poprzednich przede wszystkim tym, że posiada nowe typy parceli publicznych.

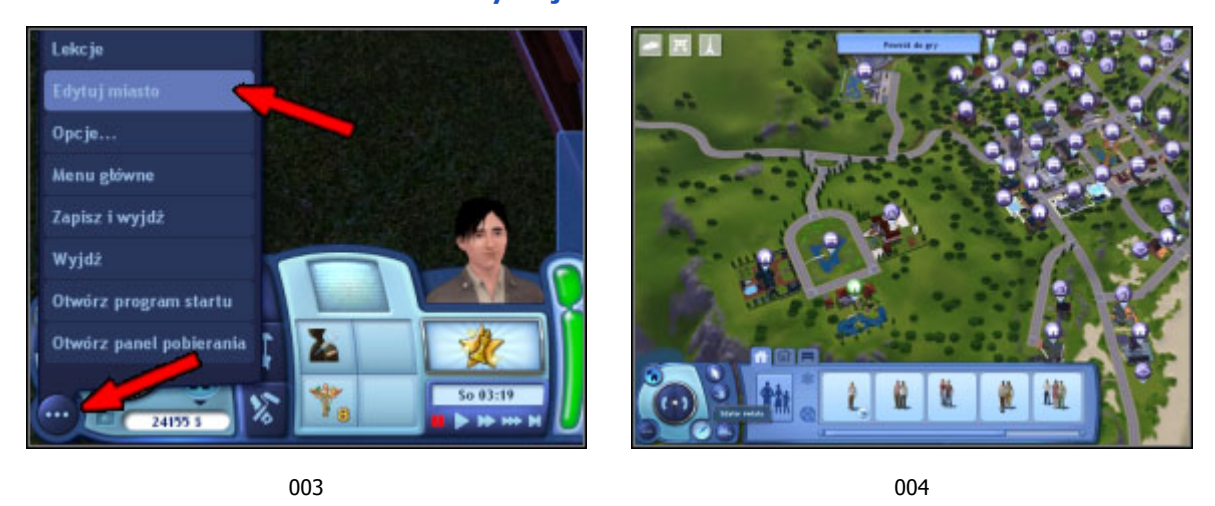

#### Edycja miasta

W *The Sims 3: Kariera* zdecydowanie rozbudowano możliwość edycji miasta. Nie tylko możesz zmieniać typy parceli (społecznościowa bądź mieszkalna) oraz jej nazwę, ale przede wszystkim sam możesz kasować działki i umieszczać nowe według własnego uznania i wskazanej wielkości.

Otwórz menu i wybierz "edytuj miasto" **[003]**. Ujrzysz całe miasto z dolnym menu, dzięki któremu możesz wszystko zmieniać **[004]**.

### Zarządzanie pustymi parcelami

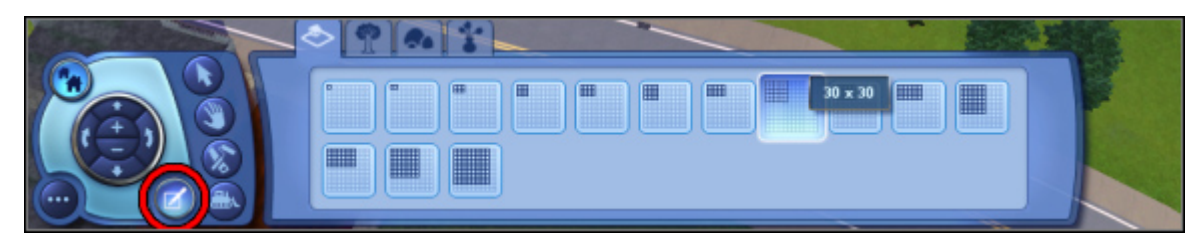

005

Kliknij na ikonkę "edytor świata" – w pierwszej zakładce zobaczysz wielkości parceli, które możesz umieścić **[005]**.

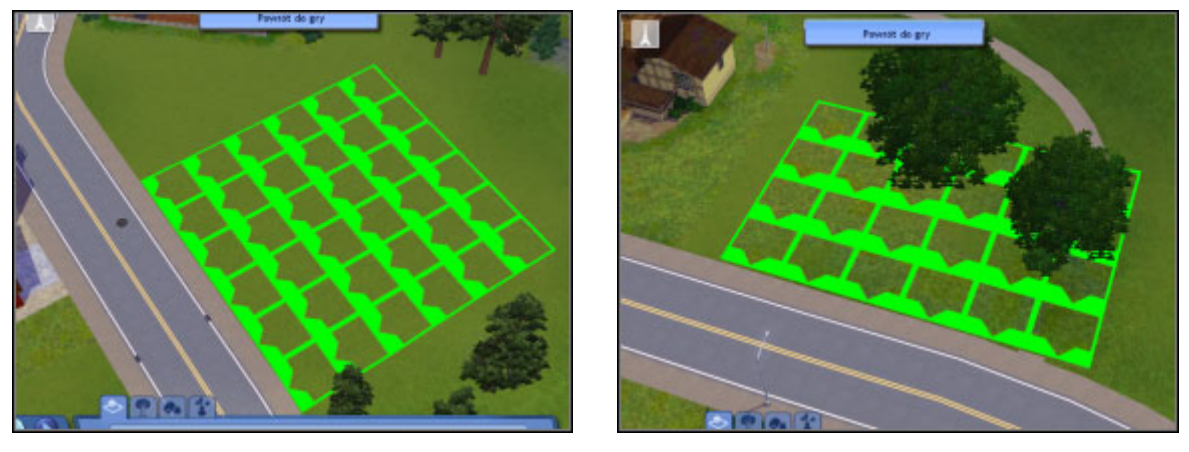

006

007

Ważne aby umieszczając parcelę znaleźć dla niej odpowiednie miejsce. Nie może się ona oczywiście pokrywać z drogami czy innymi parcelami. Najlepiej umieścić ją tuż przy jezdni **[006]**. Umieszczane parcele możesz dowolnie obracać, a ikonką buldożera (z dolnego panelu) możesz je usuwać. Nie ma problemu gdy masz zakręt drogi czy też w miejscu umieszczenia parceli znajdują się drzewa bądź inne elementy **[007]**.

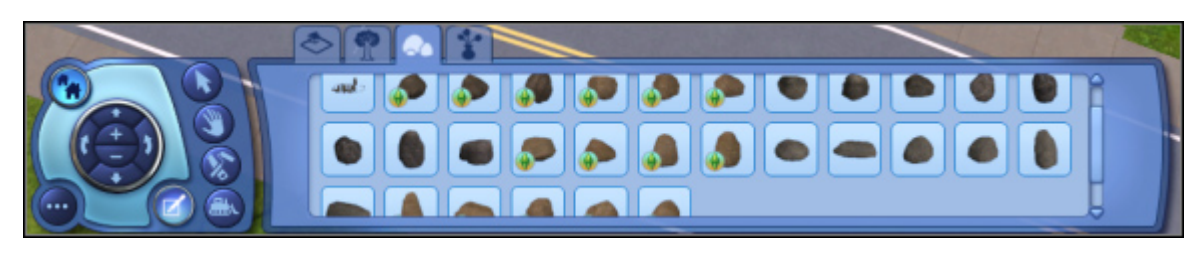

008

W kolejnych zakładkach znajdują się najróżniejsze elementy: krzewy, głazy **[008]**, drzewa oraz inne "dekoracyjne", które możesz umieszczać w mieście jak i usuwać.

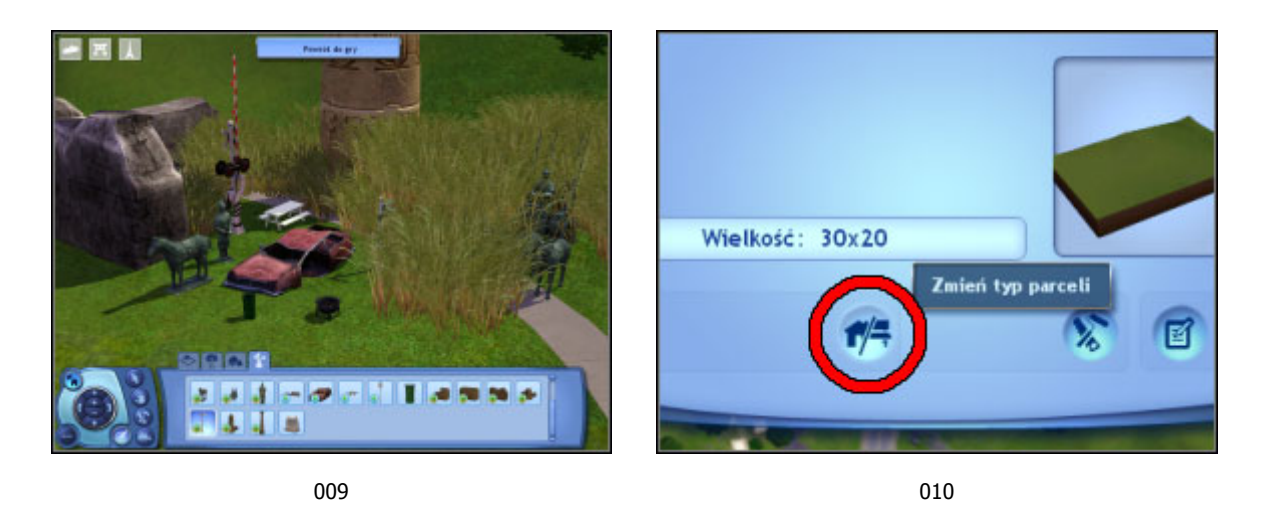

Owe obiekty dekoracyjne to m.in. wrak samochodu, śmietniki, kotły, posągi z Chin **[009]**. W razie potrzeby zmieniaj położenie nawet znaków na drogach. Klikając na działkę możesz zmienić jej typ **[010]**.

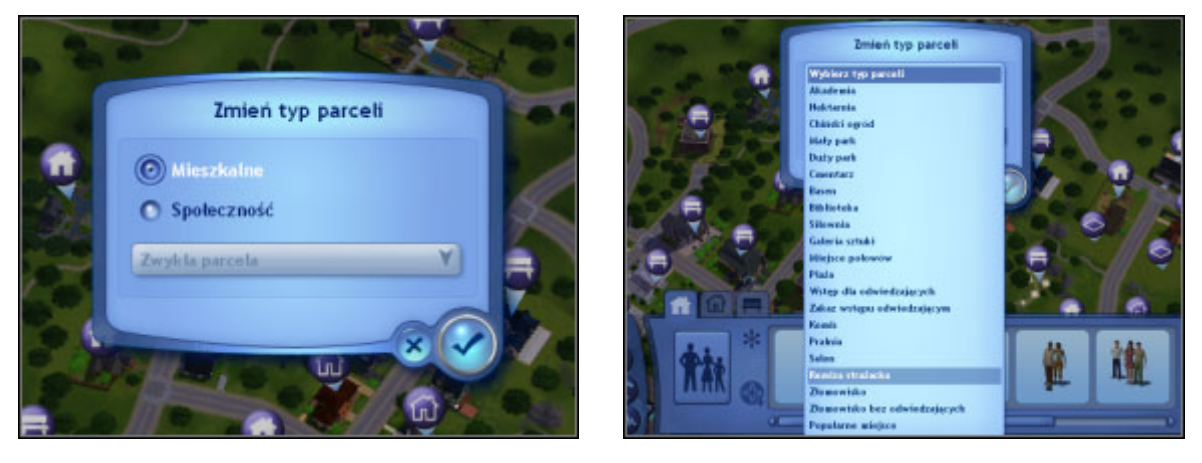

011

012

Masz dwie możliwości: po pierwsze ustalasz że jest to parcela mieszkalna przeznaczona dla jakiejś rodziny **[011]**. Po drugie możesz też uczynić ją miejsce publicznym wybierając jednocześnie czym ma być **[012]** – w ten sposób w "starych" miastach możesz stworzyć **salon**, **wysypisko**, **pralnię** itd. Wystarczy potem edytować daną parcelę i umieścić na niej obiekty konieczne do funkcjonowania danego typu obiektu.

### Umieszczenia nowych parceli publicznych

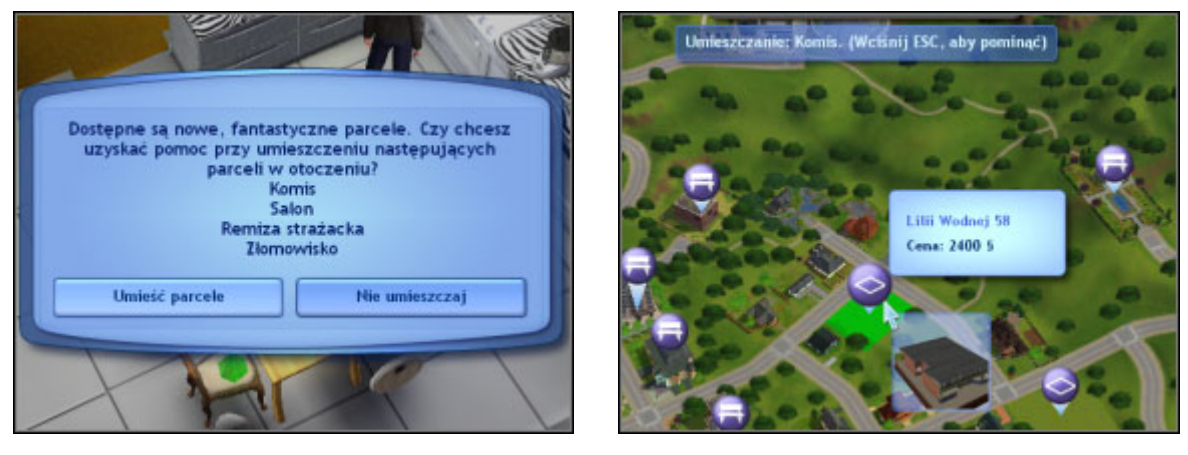

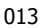

014

Wraz z dodatkiem przybyło nam kilka nowych parcel. W nowym mieście **Twinbrook** znajdziesz je od razu. Jednak gdy wczytasz swój stan gry sprzed dodatku gra od razu zapyta cię czy chcesz umieścić nowe parcele w swoim mieście **[013]**. Po wybraniu "umieść parcele" przeniesiesz się do edycji miasta i po kolei będziesz wybierał działki, gdzie mają trafić kolejne nowe budynki. Na górze ekranu będziesz widzieć dla jakiego budynku obecnie szukasz działki, a przy kursorze znajdzie się mały obrazek pokazujący wygląd budynku **[014]**.

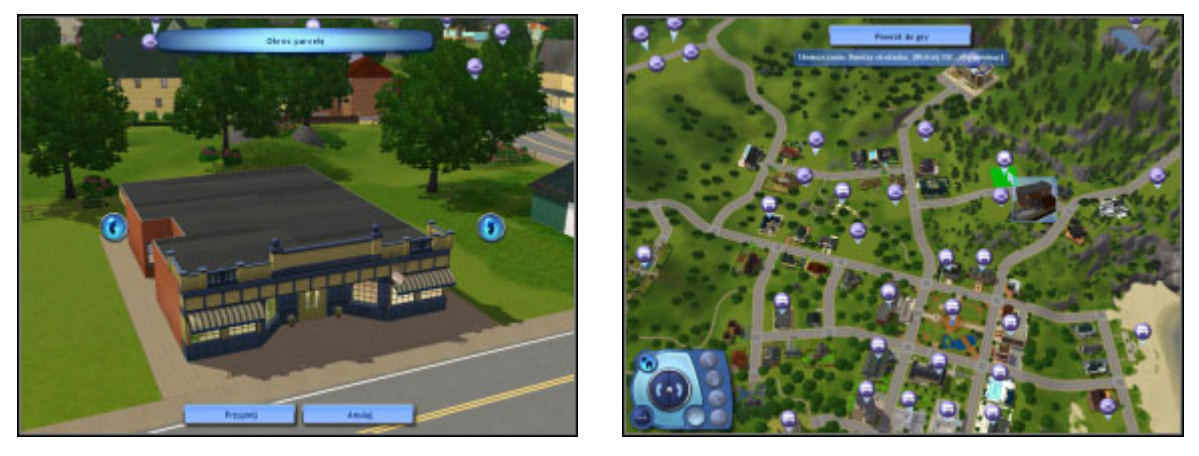

015

016

Po wybraniu działki odpowiednio obróć jeszcze budynek w kierunku jezdni **[015]**. Po umieszczeniu **komisu**, przyjdzie czas na **salon**, a następnie na **remizę strażacką**. Wybieraj miejsca rozsądnie pamiętając o tym, że mogą to być twoje potencjalne miejsca pracy **[016]**.